## ИНСТРУКЦИЯ ДЛЯ РАБОТЫ УЧАСТНИКА В РАЗДЕЛЕ «ДОПУСК В ТОРГИ»

**1** 

<sup>допуск в торги</sup> **Раздел Допуск в торги** предназначен для просмотра сведений о зафиксированных нарушениях ЛНПА участником или его структурными подразделениями, трейдерами, либо клиентами брокера. Информация о нарушениях формируется в автоматическом режиме и вручную подразделениями Биржи, которые взаимодействуют при осуществлении процедуры допуска участников к торгам.

| Информация о замечаниях фирмы Информация о замечаниях трейдера Информация о замечаниях клиентов |             |                                                     |                                   |                                                                                                    |                      |                     |                                      |                                    |
|-------------------------------------------------------------------------------------------------|-------------|-----------------------------------------------------|-----------------------------------|----------------------------------------------------------------------------------------------------|----------------------|---------------------|--------------------------------------|------------------------------------|
| ИНФОРМАЦИЯ О ЗАМЕЧАНИЯХ                                                                         |             |                                                     |                                   |                                                                                                    |                      |                     |                                      |                                    |
| Фильтр                                                                                          | о по состоя | нию нарушения Все                                   | (141) Направление возражений (3)  | Составление заключений (1)                                                                                                    | Принятие решений (1) | Решения приняты (1) | Актуа                                | альные Все                         |
|                                                                                                 | iii.        | Отдел выдавший<br>замечание                         | Структурное подразделение         | Нарушение                                                                                                    | Основание            | Решение             | Дата начала<br>действия<br>замечания | Срок действия, до                  |
|                                                                                                 |             | Отдел контроля за<br>исполнением<br>биржевых сделок | Ин<br>14<br>Пр<br>(1)<br>(1)      | ые нарушения, не<br>едусмотренные подпунктами<br>7.1-147.7 Правил<br>авила биржевой торговли<br>нит 147.8)<br>Істаллопродукция                                |                      |                     | 22.03.2017<br>15:39:24               | не установлен                      |
| ſ                                                                                               |             | Отдел контроля за<br>исполнением<br>биржевых сделок | Ин<br>14<br>Пр<br>(n)             | ые нарушения, не<br>едусмотренные подпунктами<br>7.1-147.7 Правил<br>авила биржевой торговли<br>нит 147.8)<br>Геталлопродукция                                |                      | Извещение           | 22.03.2017<br>15:38:00               | 15:39:24<br><b>Март 22</b><br>2017 |
|                                                                                                 |             | Отдел контроля за<br>исполнением<br>биржевых сделок | Ин<br>14<br>14<br>(7)             | ые нарушения, не<br>едусмотренные подпунктами<br>7.1-17.7. Правил<br>авила биржевой торговли<br>нит 147.8)<br>ээсохции                                        |                      |                     | 22.03.2017<br>15:13:01               | не установлен                      |
| Ç                                                                                               |             | Отдел контроля за<br>исполнением<br>биржевых сделок | Ин<br>пр<br>14<br>Пр<br>(п)<br>30 | ые нарушения, не<br>едусмотренные подпунктами<br>7.1-147.7 Правил<br>авила биржевой торговли<br>ингт 147.8)<br>акупка промышленных и<br>гребительских товаров |                      | Извещение           | 22.03.2017<br>15:12:00               | 15:13:01<br><b>Mapt 22</b><br>2017 |

Каждая строка таблицы содержит: описание нарушения; основание для замечания; решение, к которому привело нарушение; срок действия решения и подразделение Биржи, которое выявило нарушение и инициировало замечание.

Информация о нарушениях представлена тремя вкладками:

«Информация о замечаниях участника», содержит информацию о нарушениях участника (посетителя или брокера) и его структурных подразделений;

«Информация о замечаниях трейдера», содержит информацию о нарушениях авторизованного трейдера;

«Информация о замечаниях клиентов», содержит информацию о нарушениях всех клиентов брокера, в каждой строке таблицы дополнительно отображается регистрационный номер и наименование клиента, к которому относится нарушение.

Для поиска информации о нарушениях конкретного клиента необходимо выбрать клиента из выпадающего списка или воспользоваться контекстным поиском и набирать в поле краткое наименование клиента или его регистрационный номер.

В верхней части страницы располагаются фильтры:

- фильтр по состоянию нарушения
  - Все (141) общее количество зафиксированных нарушений;
  - Направление возражений (3) нарушения, на которые участником могут быть поданы мотивированные возражения;
  - Составление заключений (1) нарушения, по которым ожидается заключение со стороны Биржи по результатам рассмотрения поданных участником мотивированных возражений;
  - Принятие решений (1) нарушения, по которым ожидается окончательное принятие решение о применении / неприменении санкции или меры воздействия;
  - Решения приняты (1) нарушения, по которым было принято окончательное решение о применении / неприменении санкции или меры воздействия;
- фильтр по актуальности нарушения:
  - **Все** все нарушения, в том числе те, по которым не было принято решение или срок их действия прошел
  - **Актуальные** нарушения, по которым действуют принятые санкции или меры воздействия. Актуальные нарушения могут накладывать ограничения на действия участника в торговой системе.

В случае систематического нарушения ЛНПА Биржи или отказа от устранения причины возникновения нарушения мера воздействия может быть изменена. В этом случае сохраняется история контроля нарушения, связанные записи визуально объединяются.

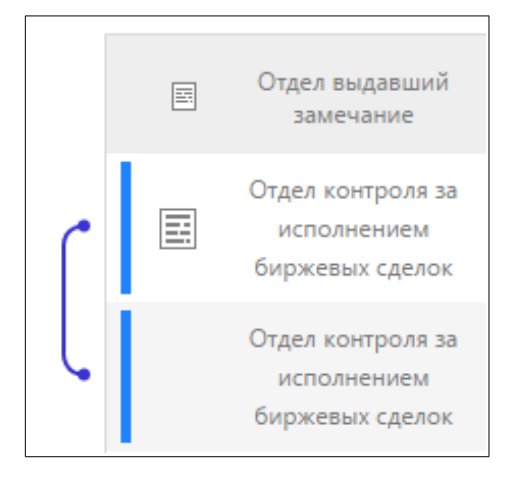

В случае регистрации работником Биржи нарушения с возможным применением санкции или меры воздействия, формируется электронный документ акта об установлении нарушения, и начинается процесс рассмотрения нарушения для принятия окончательного решения о применении / неприменении санкции или меры воздействия.

При появлении электронного документа акта об установлении нарушения соответствующая информация появляется в разделе «Уведомление».

| ВАШИ <b>ТЕКУЩИЕ</b> УВЕДОМЛЕНИЯ <sup>®</sup> |                                                                                                    |  |  |  |  |  |  |
|----------------------------------------------|----------------------------------------------------------------------------------------------------|--|--|--|--|--|--|
| 22 <sup>03</sup>                             | В соответствии с допущенными нарушениями оформлен и размещен в персональном разделе Акт от 22.03.2017 №2017-13 |  |  |  |  |  |  |
| <b></b> 2017                                 | Без секции 📫 🏁                                                                                                 |  |  |  |  |  |  |
|                                              |                                                                                                    |  |  |  |  |  |  |

Для просмотра детальных сведений о нарушении и связанных электронных документах нажать на пиктограмму .

| ИНФОРМАЦИЯ О НАРУШЕНИИ                |                                                                                                    |
|---------------------------------------|----------------------------------------------------------------------------------------------------|
| ТЕКУЩЕЕ СОСТОЯНИЕ: НАПРАВЛЕНИЕ ВОЗРАХ | кений                                                                                                    |
|                                       |                                                                                                    |
| Заявить мотивированное возражение     |                                                                                                    |
|                                       |                                                                                                    |
|                                       |                                                                                                    |
| ФИРМА-УЧАСТНИК:                       |                                                                                                    |
|                                       |                                                                                                    |
| Дата начала действия                  | 22.03.2017 15:39:24                                                                                         |
| Срок действия                         | не установлен                                                                                               |
| Нарушение                             | Иные нарушения, не предусмотренные подпунктами 147.1-147.7 Правил (Правила биржевой торговли (пункт 147.8)) |
| Секция                                | Металлопродукция                                                                                            |
| Основание                             |                                                                                                    |
| Отдел выдавший замечание              | Отдел контроля за исполнением биржевых сделок                                                               |
|                                       |                                                                                                    |
| СВЯЗАННЫЕ ДОКУМЕНТЫ                   |                                                                                                    |
|                                       |                                                                                                    |
| G AKM                                 | • Скачать                                                                                                   |
| № 2017-13 от 22.03.2017               |                                                                                                    |

В соответствии с нормативными документами Биржи в течение пяти рабочих дней после размещения акта в Персональном разделе участник имеет возможность заявить мотивированные возражения. Для этого необходимо:

- нажать кнопку Заявить мотивированное возражение :
- в открывшемся окне указать содержание возражений и нажать кнопку Заявить мотивированное возражение
- выбрать контейнер и ввести пароль доступа к личному ключу.

В результате будет сформирован документ по шаблону Биржи, содержащий указанные мотивированные возражения и подписанной ЭЦП представителя участника.

По результатам рассмотрения нарушения, по которому был размещен электронный документ акта, руководство Биржи выносит решение о применении/неприменении санкции. Уведомление о принятом решении, также размещается в разделе «Уведомление», а документ решения, подписанный уполномоченным руководителем Биржи, направляется участнику в бумажной форме (вне системы электронного документооборота). Нарушения, по которым действуют принятые в решении санкции или меры воздействия отображаются во вкладке «Актуальные».